How to make a purchase suggestion in the library catalog

A library account is required to place a purchase suggestion through the catalog.

RHJLibrary.com

- Click "Sign In" (Above the blue & orange bar on the right) and enter your
  Rec Card Number and password (last 4 digits of the phone number the
  Rec Center has on file for you).
- > Click **Purchase Suggestion** (Above the blue & orange bar).
- > Fill in the information on the form. **Title** and **Item Type** is required.
- > Click Submit your suggestion
- > Due to a large number of recommendations, however, it is not possible to purchase every item.
- > Recommendations not needed for best sellers or box office hits.
- You can make a purchase suggestion in the library as well. To suggest an item for the library to purchase, go to the checkout desk and ask for a Purchase Suggestion form. Fill out the form and give it back to a volunteer at the checkout desk.

## Sign In To Your Library Account

- In your browser type
  www.rhjlibrary.com
- Click on Sign In (Above the blue & orange bar on the right)

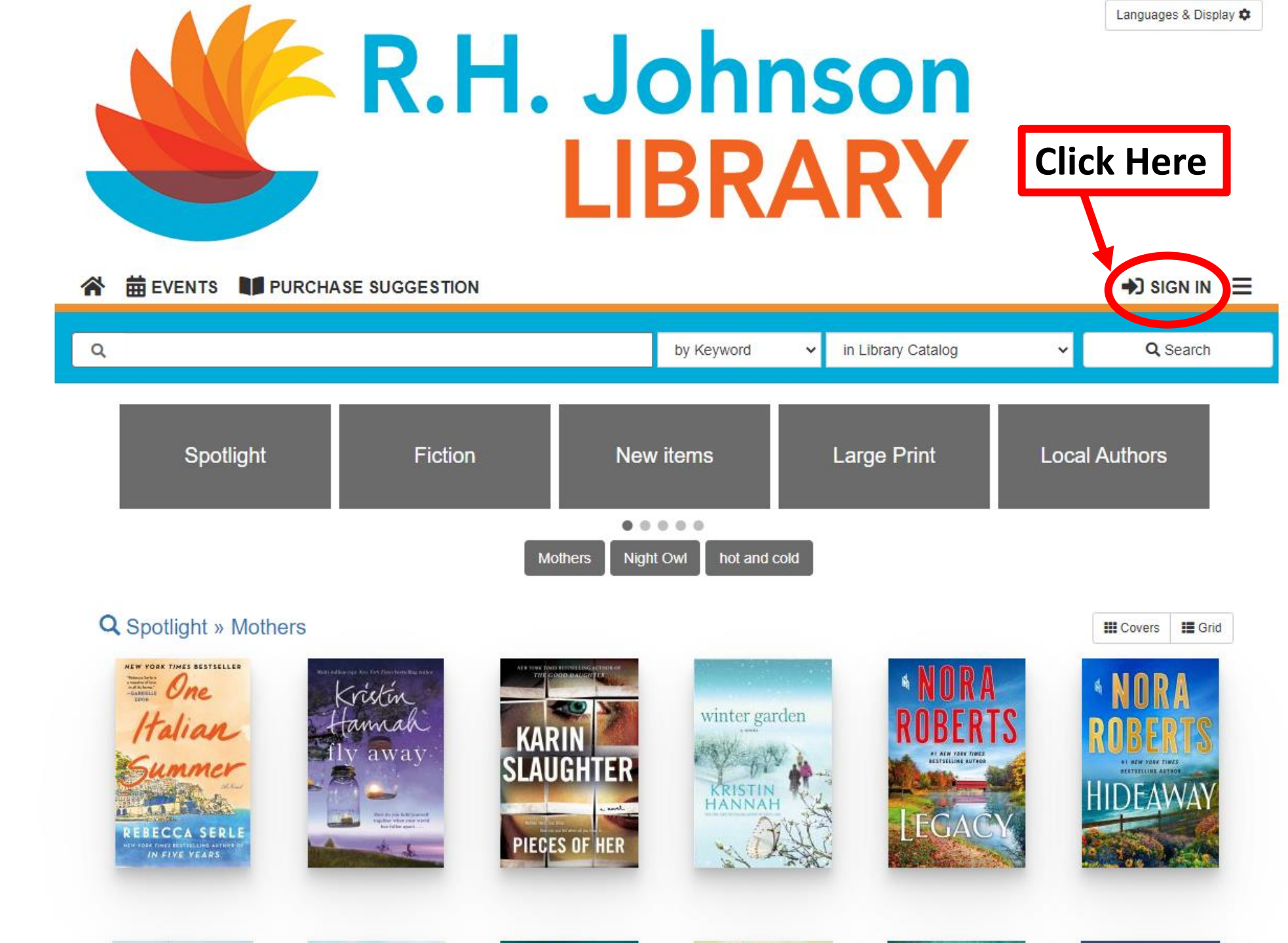

| 440                                   |                                                   |                                    |               | Languages & Display 🗢 |
|---------------------------------------|---------------------------------------------------|------------------------------------|---------------|-----------------------|
|                                       | Sign In                                           |                                    | ×             |                       |
|                                       |                                                   |                                    |               |                       |
|                                       | Rec Card Number / Username                        | 123456                             |               |                       |
|                                       | Password                                          |                                    |               |                       |
|                                       |                                                   | Forgot Password? Reset My Password |               |                       |
|                                       |                                                   |                                    |               |                       |
| প 🛱 EVENTS 🔰 PI                       |                                                   | Reveal Password  Keep Me Signed In |               | SIGN IN               |
| · · · · · · · · · · · · · · · · · · · | Enter your Rec Card N                             | Number as the Username             |               |                       |
| ۹ >                                   | Password is the last 4                            | digits of the phone number         | ~             | Q Search              |
|                                       | that the Rec Center h                             | as on file for you.                | Close Sign In |                       |
|                                       | Click Sign In.                                    |                                    |               | 8. MA                 |
| Spotlight                             | Fiction                                           | New items Large F                  | Print Local   | Authors               |
|                                       |                                                   |                                    |               |                       |
|                                       |                                                   | Nothers Night Owl hot and cold     |               |                       |
|                                       |                                                   |                                    |               |                       |
| Q Spotlight » Mothers                 | 5                                                 |                                    |               | Covers EGrid          |
| NEW YOOK TIMES SESTSELLES             | ner atter in the ter the ter the arts of the arts |                                    | NORA          | 4 NORA                |

|   |                   | R.H.                | <b>Joh</b><br><b>LIBR</b>    | <b>ISON</b><br>ARY   | Languages & Disp | lay 🏚 |
|---|-------------------|---------------------|------------------------------|----------------------|------------------|-------|
| Â | 🛱 EVENTS 🔰 PURCHA |                     | OURCES                       |                      | 💄 KAITLIN B.     | =     |
| Q |                   |                     | by Keyword                   | ✓ in Library Catalog | ✓ Q Search       |       |
| < | New Items         | Large Print         | Movies                       | Local Authors        | Spotlight        | >     |
|   |                   | New Fiction New Lar | rge Print Fiction New Movies | & TV New Non Fiction |                  |       |

Click Purchase Suggestion.

## Enter a new purchase suggestion

- Fill in the information on the form. Title and Item Type is required.
- > Click Submit your suggestion
- Due to a large number of recommendations, however, it is not possible to purchase every item.
- Recommendations not needed for best sellers or box office hits.

| Please fill out this form to make a purchase suggestion. You will receive an email when the library processes your suggestion.         |
|----------------------------------------------------------------------------------------------------|
| Only certain fields are required, but the more information you enter the easier it will be for the librarians to find the title you're |
| requesting. The Notes field can be used to provide any additional information.                                                         |

| <br> | <br> |
|------|------|
|      |      |
|      |      |
|      |      |
|      |      |

~

## ISBN Number (if known)

Item type Required

Book

## Reason for Purchase

Heard about this on TV/Internet/Newspaper

Submit your suggestion